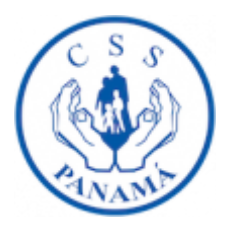

## GUIA ILUSTRATIVA DE INSTALACION Y USO DEL APLICATIVO "Sistema Precio Unico"

El aplicativo Sistema Precio Unico se creó para el uso de los participantes (*Empresas proveedoras*) en los actos donde se licitan **numerosos renglones de insumos o medicamentos** como lo son los *Precios Únicos*.

## Requerimientos para su instalación:

- 1. Sistema Operativo Windows
- 2. Contar con el paquete Microsoft Office Access (opcional)

## Pasos de Instalación:

1. Al aplicativo Sistema Precio Unico.exe se le hace clic para iniciar la instalación.

| 🕌 🕨 SISTEMA DE PREC                     | CIO UNICO 2017 	 PrecioUnico           |                             | <b>m</b>  | - i - |
|-----------------------------------------|----------------------------------------|-----------------------------|-----------|-------|
| <ul> <li>Incluir en bibliote</li> </ul> | eca ▼ Compartir con ▼ Grabar Nueva car | peta                        |           |       |
| :0S                                     | Nombre                                 | Fecha de modifica Tipo      | Tamaño    |       |
| argas                                   | Sistema Precio Unico.exe               | 13/07/2017 12:55 Aplicación | 71,625 KB |       |
| torio                                   |                                        |                             |           |       |

2. A continuación se mostrará la pantalla que informa sobre el espacio requerido y la ubicación de la instalación. Al estar de acuerdo con los términos se le debe dar clic en INSTALAR y espera que culmine.

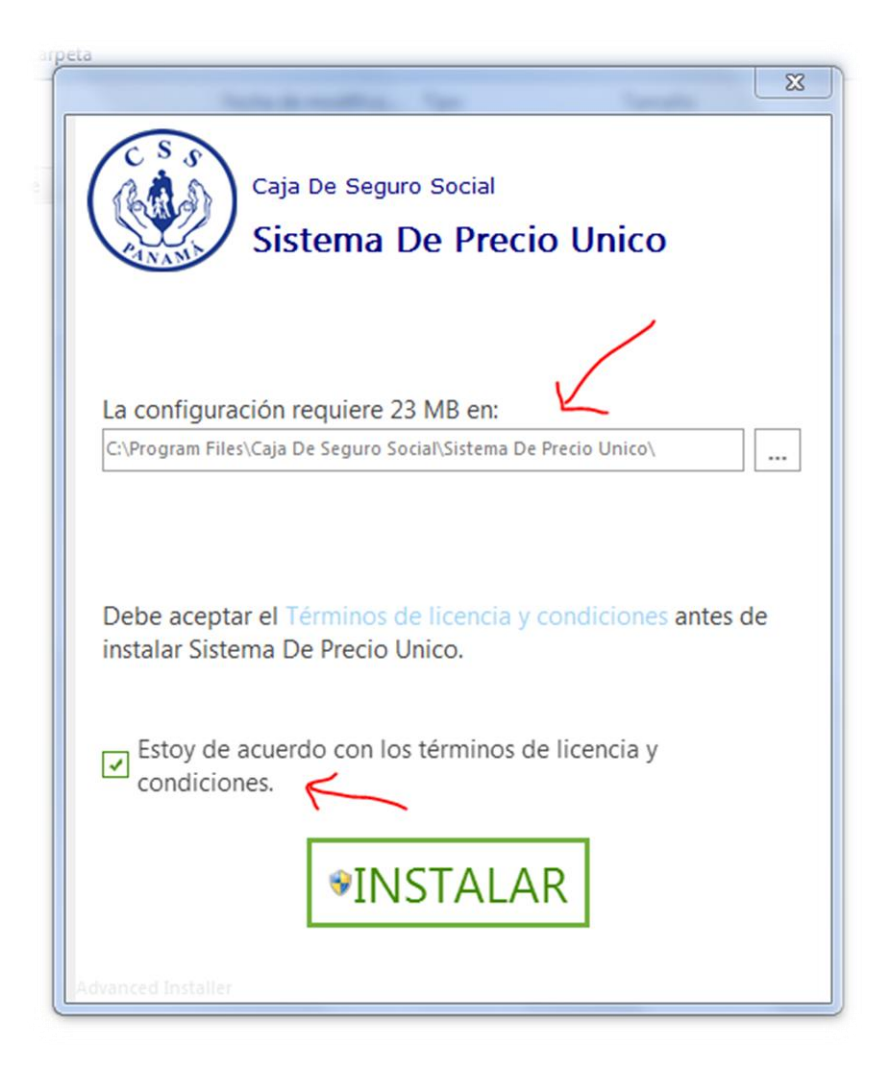

| leva car | peta                                                                                                    |
|----------|----------------------------------------------------------------------------------------------------|
| ^        |                                                                                                    |
|          | CSS                                                                                                    |
| co.exe   | Caja De Seguro Social                                                                                                    |
|          | Sistema De Precio Unico                                                                                                    |
|          |                                                                                                    |
|          | Por favor espera basta que el Asistente de instalación instale                                                                                                    |
|          | Sistema De Precio Unico. Esto puede durar varios minutos.                                                                                                    |
|          |                                                                                                    |
|          | Etado                                                                                                    |
|          | 1100                                                                                                    |
|          |                                                                                                    |
|          |                                                                                                    |
|          |                                                                                                    |
|          |                                                                                                    |
|          |                                                                                                    |
|          |                                                                                                    |
|          |                                                                                                    |
|          |                                                                                                    |
|          | Advanced Installer                                                                                                    |
|          |                                                                                                    |
|          |                                                                                                    |
|          |                                                                                                    |
| 12.55    | n - Facha de creación: 21 M1/2021 08:00 a.m.                                                                                                    |
| 2.55     | n _ Eache de anarién: 21.01/2021.05.00 a.m                                                                                                    |
|          | Eache de creación: 21.01/2021 08:00 a.m.                                                                                                    |
| o.exe    | Caja De Seguro Social                                                                                                    |
| o.exe    | Caja De Seguro Social<br>Sistema De Precio Unico                                                                                                    |
| o.exe    | Caja De Seguro Social<br>Sistema De Precio Unico                                                                                                    |
| o.exe    | Caja De Seguro Social<br>Sistema De Precio Unico                                                                                                    |
| o,exe    | Caja De Seguro Social         Sistema De Precio Unico         Sistema De Precio Unico ha sido correctamente Instalado.                                                            |
| 0.exe    | Caja De Seguro Social<br>Sistema De Precio Unico<br>Sistema De Precio Unico                                                                                                    |
| o.exe    | Caja De Seguro Social         Sistema De Precio Unico         Sistema De Precio Unico ha sido correctamente Instalado.                                                            |
| o.exe    | Caja De Seguro Social         Sistema De Precio Unico         Sistema De Precio Unico                                                                                             |
| o.exe    | Caja De Seguro Social<br>Sistema De Precio Unico<br>Sistema De Precio Unico                                                                                                    |
| o.exe    | Eache de resolution 01 001 0000 aux         Caja De Seguro Social         Sistema De Precio Unico         Sistema De Precio Unico ha sido correctamente Instalado.                |
| o.exe    | Eache de resolution 01 M1/2001 08:00 aux         Image: Caja De Seguro Social         Sistema De Precio Unico         Sistema De Precio Unico ha sido correctamente Instalado.    |
| o.exe    | Caja De Seguro Social<br>Sistema De Precio Unico<br>Sistema De Precio Unico ha sido correctamente Instalado.                                                                      |
| o.exe    | Eache de resolution 01 M1 / 2001 08 00 excl         Image: Caja De Seguro Social         Sistema De Precio Unico         Sistema De Precio Unico ha sido correctamente Instalado. |
| co.exe   | Caja De Seguro Social         Sistema De Precio Unico         Sistema De Precio Unico ha sido correctamente Instalado.                                                            |
| o.exe    | Caja De Seguro Social         Sistema De Precio Unico         Sistema De Precio Unico ha sido correctamente Instalado.                                                            |
| o.exe    | Caja De Seguro Social         Sistema De Precio Unico         Sistema De Precio Unico ha sido correctamente Instalado.                                                            |
| o.exe    | Caja De Seguro Social         Sistema De Precio Unico         Sistema De Precio Unico ha sido correctamente Instalado.                                                            |

3. Al finalizar la instalación se le debe haber creado un acceso directo en el escritorio con el ícono siguiente:

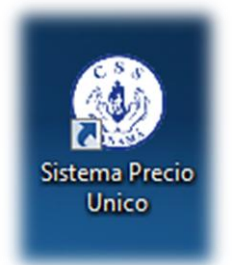

De no crearse, puede encontrar el acceso al sistema en la ruta siguiente: "C:\Program Files\Caja De Seguro Social\Sistema De Precio Unico\PrecioUnico.exe" 4. Al abrir el programa se muestra la siguiente pantalla:

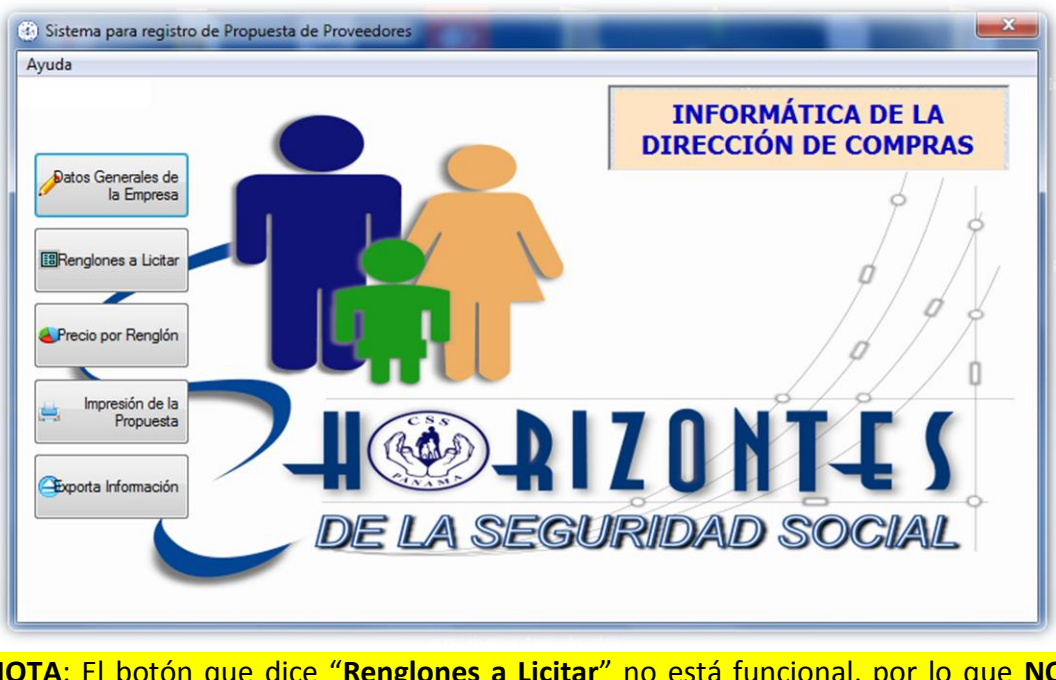

NOTA: El botón que dice "**Renglones a Licitar**" no está funcional, por lo que <u>NO</u> DEBE UTILIZARLO.

 Al hacer clic en el primer botón (como su nombre lo indica) abrirá un formulario donde se le pedirán los "Datos Generales de la Empresa". También debe colocar el número de la Licitación

| eð s | 🔀 Datos Generales de la    | Empresa 💌                                |
|------|----------------------------|------------------------------------------|
| Ayu  | 6                          | Datos Generales de la Empresa            |
|      | No. de Licitación Publica. | 01-2017 DE LA LICITACION                 |
| 1    | Nombre de la Empresa       |                                          |
| Ч    | No. de R.U.C.              | Dig. Verficador                          |
| E    | No. de Patrono             |                                          |
| Ч    | Representate legal         |                                          |
|      | Dirección                  |                                          |
|      | Teléfono 1                 |                                          |
| ŧ    | Teléfono 2                 |                                          |
| H    | Fax                        |                                          |
| 9    | Fecha de la Propuesta      | 21/01/2021                               |
|      | Herramientas               |                                          |
|      |                            | << Guardar Actualizar Eliminar Cerrar >> |
|      | 0                          | COLLEGAL COL                             |
|      |                            | en vivo a traves de:                     |

- 6. Es importante llenar, en todos los formularios siguientes, los campos de forma correcta y cumplir con los formatos de los datos, de lo contrario se mostrará una señal (bombita roja), la cual solo desaparece del campo infringido si se corrige la información que se quiere ingresar. Al completar el formulario debe hacer clic en el botón **Guardar** y luego dar clic en **Cerrar.**
- 7. El siguiente botón a dar clic es "**Precio por Renglón**" (*es el tercer botón de la imagen del punto 4*). El formulario que se abrirá es el que sigue:

| Datos                                                                                                    |                         |
|----------------------------------------------------------------------------------------------------|-------------------------|
| Número de Renglón                                                                                                    | 23 Precio ofertado 0.25 |
| Código                                                                                                    | 101075501               |
| Clase de Precio                                                                                                    | XX                      |
| Laboratorio Fabricante, país<br>de origen y país de<br>procedencia                                                                               | XX A                    |
| Presentación comercial y/o<br>descripcion de envases /<br>forma farmaceutica de<br>acuerdo al registro sanitario,<br>incluir cantidad por envase | XX                      |
| Nombre comercial,<br>concentración y via de<br>administración                                                                                    | XX4                     |
| - Controles                                                                                                    |                         |

En la imagen anterior se muestran los campos que se requieren alimentar, pero <u>se</u> reitera que en el código del producto **no se le colocan los guiones (recuerde** <u>utilizar el código de Abastos</u>), como lo muestra el ejemplo de la figura anterior. Como se puede observar, solo se ingresan datos resumidos de las ofertas por renglón. La información a ingresar en los campos donde se muestran las "XX" no debe ser muy extensa, sino lo más corta posible. Al completar el formulario se da clic en guardar. Para ingresar la oferta de otro renglón debe hacer clic en el botón Agregar y seguir el mismo proceso. Si necesita verificar los renglones que ha ingresado puede hacer clic en el botón "**Consulta Renglones**".

 Cuando haya terminado de registrar todos los renglones donde su empresa desea participar, tocará imprimir el formulario de registro llamado "Impresión de la Propuesta" (este es el cuarto botón de la imagen del punto 4). En este documento se mostrará la lista de los renglones ofertados.

| RepPrecioUn    | ico<br>de 1 ▶ ▶                                                               | * @ @ 🖨 🖬 🖳 -   100                                                                               | % • Buscar   Sigui                                                                                                    | ente                                                                    |                               |                             |                    |
|----------------|-------------------------------------------------------------------------------|---------------------------------------------------------------------------------------------------|----------------------------------------------------------------------------------------------------|-------------------------------------------------------------------------|-------------------------------|-----------------------------|--------------------|
|                | s sol                                                                         |                                                                                                   | Caja de Segu<br>Dirección Nacional de C<br>LICITACIÓN PÚBLICA DE FIJACIÓN DI<br>CUADRO DE PR                                               | ro Social<br>ompras y Abastos<br>E PRECIOS UNITARIOS 01-2017<br>OPUESTA |                               |                             |                    |
| Renglón        | Código                                                                        | Laboratorio Fabricante, País de<br>origen y país de procedencia                                   | Presentación comercial y/o descripción de<br>envases / forma farmaceutica de acuerdo al<br>registro sanitario, incluir cantidad por envase | Nombre Comercial, Concentración<br>y Vía de Administración              | Precio Ofertado<br>por Unidad | Clase de Precio<br>Ofertado |                    |
| 23             | 101075501                                                                     | x                                                                                                 | ×                                                                                                    | ×                                                                       | 0.25                          | x                           |                    |
| 25             | 101032901                                                                     | ×                                                                                                 | ×                                                                                                    | X<br>Sumatoria de precio:                                               | 0.05                          | X                           |                    |
| Non<br>R<br>Ca | No. de R.U<br>mbre del Provee<br>Representate Le<br>ntidad de Insur<br>Oferta | U.C.: 123456-1-2020<br>dor: MEDI-INSUMOS, S.A.<br>egal: Jose Gonzalez<br>mos 2 Firma de<br>dos: 2 | Representante<br>Legai:                                                                                                    |                                                                         | L                             |                             |                    |
|                |                                                                               |                                                                                                   |                                                                                                    |                                                                         |                               |                             | No. de pág. 1 de 1 |

9. El paso a seguir es hacer clic en el quinto botón que se muestra en la imagen del punto 4, y que dice: **"Exportar Información**". Al hacer clic se mostrará un aviso

que indica que la carga que se exportará está lista, y que ya puede ingresar un medio extraíble (USB) para pasarla.

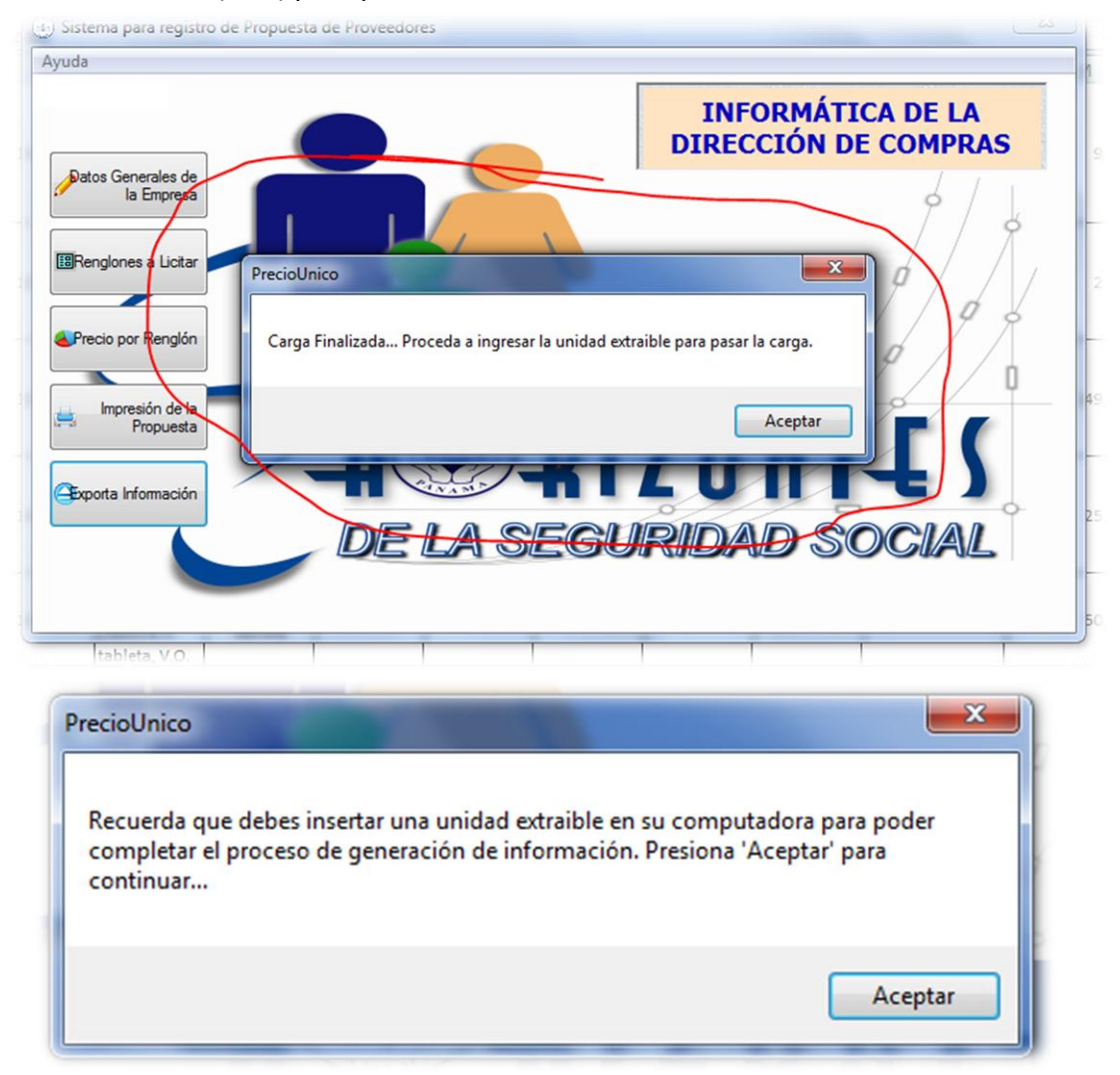

Se recomienda que el USB este en blanco para que solo contenga los archivos exportados. Estos archivos no son muy pesados por lo que no es necesario una memoria de gran tamaño. Después de aceptar los avisos salientes se le abrirá un explorador de archivos para que busque la memoria usb ingresada y guarde la información.

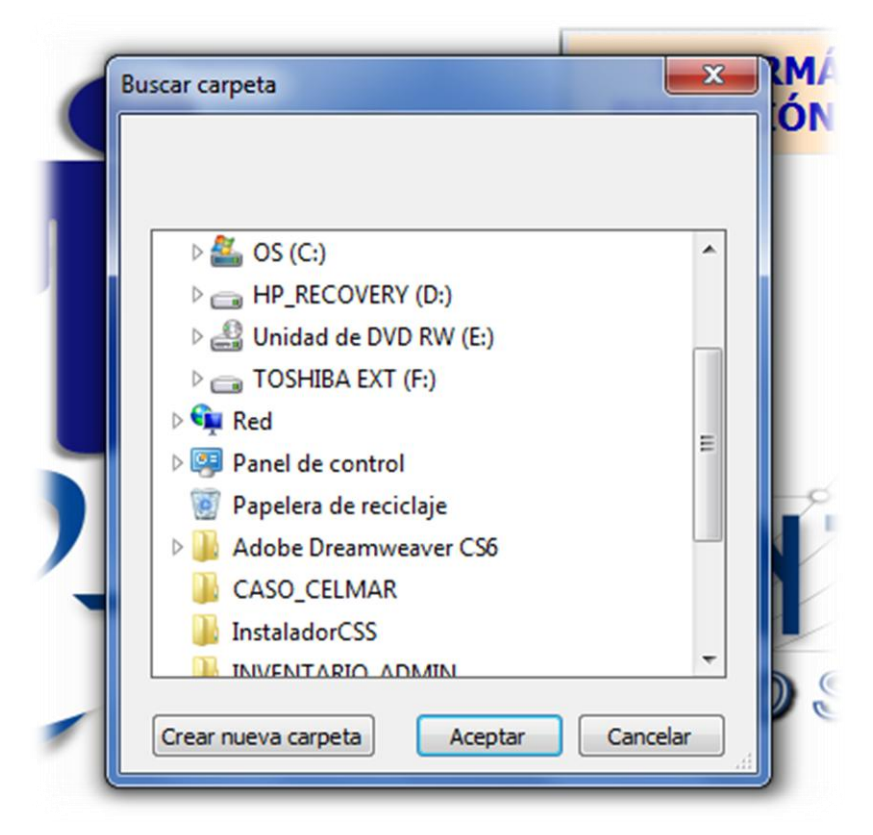

Al aceptar se mostrará un aviso al finalizar la carga de datos

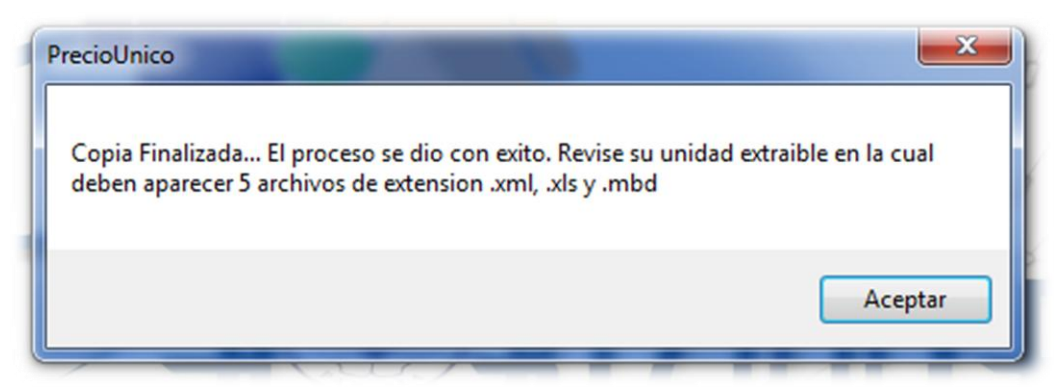

En el usb se creará una carpeta llamada "DATOS SISTEMA DE COMPRAS"

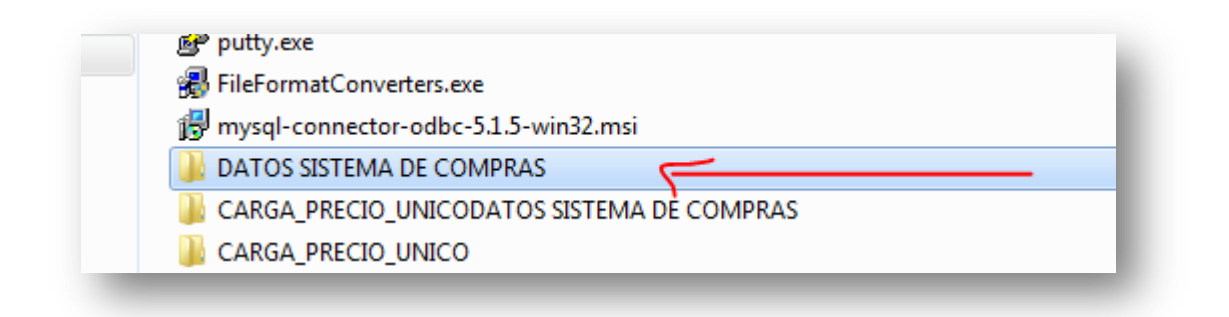

Esta carpeta tendrá 5 archivos (*dos de ellos en formato excel, otros dos en formato xml y uno en formato access*). Esto archivos no se deben abrir, solo dejarse en el usb y entregarse el día de la Licitación junto a la documentación de sus ofertas.

| Nombre           | Fecha de modifica  | Гіро               | lamaño |
|------------------|--------------------|--------------------|--------|
| 🕙 290001.xls     | 21/01/2021 10:06 a | Hoja de cálculo d  | 1 KB   |
| 290001.xml       | 21/01/2021 10:06 a | Archivo XML        | 1 KB   |
| 🕙 290003.xls     | 21/01/2021 10:06 a | Hoja de cálculo d  | 1 KB   |
| 290003.xml       | 21/01/2021 10:06 a | Archivo XML        | 1 KB   |
| 🕘 Prec_Unico.mdb | 21/01/2021 10:00 a | Microsoft Office A | 364 KB |

De esta manera termina el uso del aplicativo. El día del acto público debe presentar la USB junto con su propuesta, para que al momento de la lectura de la oferta se realice, expeditamente, la carga de la información a la base de datos de la Dirección de Compras.